## **ScienceDirect** 学外アクセス方法

ScienceDirect URL : <u>http://www.sciencedirect.com/</u>

1. 画面右上の Sign in をクリック

※トップページ以外(各雑誌や論文のページ等)からも Sign in できます。

| ScienceDirec                                                                                                    | t Journals                                                                                                    | Books                                                                                                    |                                                                                                    | (                                    | ± Sigr                          | n in                              | Help                            | 使い方ガイドはこちら                                                                                                    |
|----------------------------------------------------------------------------------------------------|----------------------------------------------------------------------------------------------------|----------------------------------------------------------------------------------------------------|----------------------------------------------------------------------------------------------------|--------------------------------------|---------------------------------|-----------------------------------|---------------------------------|----------------------------------------------------------------------------------------------------|
| Search all fields                                                                                                    | Author name                                                                                                    | Journal or bo                                                                                                    | ok title Volume Issue                                                                                                    | Page                                 | Adva                            | nced se                           | arch                            |                                                                                                    |
| ScienceDirect<br>is a leading full-text scier<br>journals and more than 3<br>Browse publications by                                                                                                    | tific database offering jo<br>0,000 books.<br>subject                                                                                                    | urnal articles and book ch                                                                                                    | apters from nearly 2,500                                                                                                    | Brov                                 | articles<br>vse publi           | 13,397,<br>on Sci                 | 561<br>enceDirect<br>by title   | ADVERTISEMENT ×<br>ELSEVIER<br>WebShop                                                                                             |
| Physical Sciences and<br>Engineering<br>Chemical<br>Engineering<br>Chemistry<br>Computer Science<br>Earth and Planetary<br>Sciences<br>Energy<br>Engineering<br>Materials Science<br>Mathematics<br>Physics and<br>Astronomy | Life Sciences<br>Agricultural and<br>Biological Sciences<br>Biochemistry,<br>Genetics and<br>Molecular Biology<br>Environmental<br>Science<br>Immunology and<br>Microbiology<br>Neuroscience | Health Sciences<br>Medicine and<br>Dentistry<br>Nursing and Health<br>Professions<br>Pharmacology,<br>Toxicology and<br>Pharmaceutical<br>Science<br>Veterinary Science<br>and Veterinary<br>Medicine | Social Sciences and<br>Humanities<br>Arts and Humanities<br>Business,<br>Management and<br>Accounting<br>Decision Sciences<br>Economics,<br>Econometrics and<br>Finance<br>Psychology<br>Social Sciences | A<br>E<br>I<br>M<br>Q<br>U<br>V<br>Y | B<br>F<br>J<br>N<br>R<br>V<br>Z | С<br>G<br>K<br>O<br>S<br>W<br>0-9 | D<br>H<br>L<br>P<br>T<br>T<br>X | Elsevier's<br>Language<br>Editing service<br>Make sure your<br>manuscript is<br>written in perfect<br>English before<br>submission |
| Open Access                                                                                                    | Science                                                                                                    | Direct's Top 25                                                                                                    | l                                                                                                    | atest artic                          | es                              |                                   |                                 |                                                                                                    |

## 

| ScienceD                                                                                                    | irect <sub>Jourr</sub>                                                                                                    | nals Books                                                                                                    |                                                                                                    |                  | - Si             | gn in              | Help                                 |
|----------------------------------------------------------------------------------------------------|----------------------------------------------------------------------------------------------------|----------------------------------------------------------------------------------------------------|----------------------------------------------------------------------------------------------------|------------------|------------------|--------------------|--------------------------------------|
| Search all fields                                                                                                    | Sign in using your Science                                                                                                    | eDirect credentials                                                                                                    | OpenAthens login                                                                                                    |                  |                  |                    | search                               |
| ScienceD<br>is a leading full-t<br>journals and mo<br>Browse publica                                                                                                    | Username:<br>Password:<br>✓ Remembe<br>Sign in                                                                                                    | er me<br>Not Registered?                                                                                                    | Login via your institution<br>Other institution login                                                                                        |                  |                  |                    | 7,561<br>cienceDirect<br>ns by title |
| Physical Scient<br>Engineering                                                                                                    | Forgotten user                                                                                                    | name or password?                                                                                                    |                                                                                                    |                  |                  |                    | D<br>H                               |
| Chemical<br>Engineering<br>Chemistry<br>Computer Scie<br>Earth and Plar<br>Sciences<br>Energy<br>Engineering<br>Materials Sciel<br>Mathematics<br>Physics and<br>Astronomy | Biological Science<br>Biochemistry,<br>Genetics and<br>Molecular Biology<br>Environmental<br>Science<br>Immunology and<br>Microbiology<br>Neuroscience | Nursing and Health<br>Professions<br>Pharmacology,<br>Toxicology and<br>Pharmaceutical<br>Science<br>Veterinary Science<br>and Veterinary<br>Medicine | Business,<br>Management and<br>Accounting<br>Decision Sciences<br>Economics,<br>Econometrics and<br>Finance<br>Psychology<br>Social Sciences | M<br>Q<br>U<br>Y | N<br>R<br>V<br>Z | O<br>S<br>W<br>0-9 | L<br>P<br>T<br>X                     |

3. Search for your institution... の検索窓に"akita"と入力すると、自動的に Akita University が候補として表示されるので、カーソルを合わせて Login

| ScienceDirect Journals B                                                                                              | ooks                                                                                                    |
|----------------------------------------------------------------------------------------------------|----------------------------------------------------------------------------------------------------|
| Login via your institution                                                                                            | ScienceDirect Journals Books                                                                                                    |
| You may be able to login to ScienceDirect using your inst<br>We will remember your login preference the next time you | Login via your institution                                                                                                    |
| OpenAthens login                                                                                                    | You may be able to login to ScienceDirect using your institution's login credentials. Learn more<br>We will remember your login preference the next time you access ScienceDirect from this computer. |
| akita                                                                                                    | Search for your institution and click the name to login.                                                                                                    |
| Akita University                                                                                                    | Akita University ×                                                                                                    |
| Or choose your institution's region or group and click                                                                | Akita University                                                                                                    |
| Select your region or group                                                                                           | Or choose your institution's region or group and click the name from the results below to login.                                                                                                    |
| View All Institutions                                                                                                 | Select your region or group V                                                                                                    |
|                                                                                                    | View All Institutions                                                                                                    |

4. 秋田大学専用の AU アカウント認証システムが表示されるので、AU アカウント(AU-CIS また は a-net)の ID とパスワードを入力して Login をクリック

| AUアカウン                           | ィト認証システム                                                                                                    |
|----------------------------------|----------------------------------------------------------------------------------------------------|
| AU-Account A                     | uthentication System                                                                                            |
| sdauth.sciencedirect.comからAUアカウン | ・ <b>ト認証システムへ認証の確認がありました</b>                                                                                    |
| アカウント情報の送信を了承する場合のみ、AU           | リアカウントでログインして下さい。                                                                                               |
| なお、ご不明な点は情報統括センターまでお問い           | い合わせ下さい。                                                                                                    |
| ユーサーID / User ID                 | <b>送信するアカウント情報</b> <ul> <li>・所属機関名(秋田大学)</li> <li>・教職員 / 学生の区分</li> <li>・暗号化されたユーザーID(CiNii Articlesを</li></ul> |
| パスワード / Password                 | ご利用の場合)                                                                                                    |
| Login                            |                                                                                                    |

ScienceDirectの元の画面が表示されれば、学外アクセスが可能な状態です。